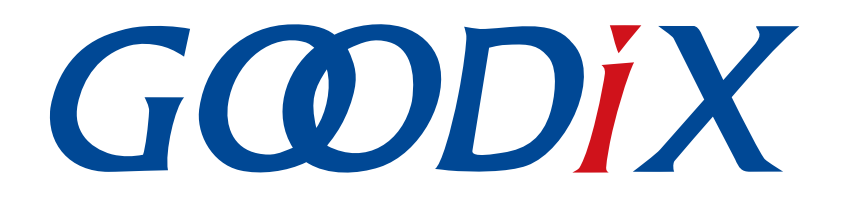

# GR55xx Serial Port Profile示例手册

版本: 1.8

发布日期: 2021-04-26

深圳市汇顶科技股份有限公司

#### 版权所有 © 2021 深圳市汇顶科技股份有限公司。保留一切权利。

非经本公司书面许可,任何单位和个人不得对本手册内的任何部分擅自摘抄、复制、修改、翻译、传播,或将其全部或部分用于商业用途。

#### 商标声明

**G@DiX**和其他汇顶商标均为深圳市汇顶科技股份有限公司的商标。本文档提及的其他所有商标或注册商标,由各自的所有人持有。

#### 免责声明

本文档中所述的器件应用信息及其他类似内容仅为您提供便利,它们可能由更新之信息所替代。确保应用符合技术规范,是您自身应负的责任。

深圳市汇顶科技股份有限公司(以下简称"GOODIX")对这些信息不作任何明示或暗示、书面或口 头、法定或其他形式的声明或担保,包括但不限于针对其使用情况、质量、性能、适销性或特定用途的 适用性的声明或担保。GOODIX对因这些信息及使用这些信息而引起的后果不承担任何责任。

未经GOODIX书面批准,不得将GOODIX的产品用作生命维持系统中的关键组件。在GOODIX知识产权保护下,不得暗中或以其他方式转让任何许可证。

深圳市汇顶科技股份有限公司

总部地址: 深圳市福田保税区腾飞工业大厦B座2层、13层

电话: +86-755-33338828 传真: +86-755-33338099

网址: <u>www.goodix.com</u>

# 前言

#### 编写目的

本文档介绍如何使用和验证GR55xx SDK中的Serial Port Profile(SPP)示例,旨在帮助用户快速进行二次开发。

#### 读者对象

本文适用于以下读者:

- GR55xx用户
- GR55xx开发人员
- GR55xx测试人员
- 开发爱好者
- 文档工程师

#### 版本说明

本文档为第6次发布,对应的产品系列为GR55xx。

#### 修订记录

| 版本  | 日期         | 修订内容                             |
|-----|------------|----------------------------------|
| 1.0 | 2019-12-08 | 首次发布                             |
| 1.3 | 2020-03-16 | 更新文档中页脚的时间                       |
| 1.5 | 2020-05-30 | 修改"应用详解"章节中GUS_TX_NTF_ENABLE参数名称 |
| 1.6 | 2020-06-30 | 基于SDK刷新版本                        |
| 1.7 | 2020-12-15 | 更新GRToolbox软件界面截图                |
| 1.8 | 2021-04-26 | 优化"初次运行"和"应用详解"章节                |

# 目录

| 前言                        | I  |
|---------------------------|----|
| 1 简介                      | 1  |
| 2 Profile概述               | 2  |
| 3 初次运行                    | 4  |
| 3.1 支持平台                  | 4  |
| 3.2 固件烧录                  | 4  |
| 3.3 测试验证                  | 4  |
| 4 应用详解                    | 8  |
| 4.1 运行流程                  |    |
| 4.2 关键代码                  | 8  |
| 4.2.1 开启数据发送特性和数据流控特性通知   | 8  |
| 4.2.2 接收数据并发送至串口          | 9  |
| 4.2.3 接收串口数据并传输至发起设备      | 10 |
| 5 常见问题                    | 12 |
| 5.1 手机多次收到小于等于20 bytes的数据 | 12 |
| 5.2 数据发送为字符串但接收为十六进制      | 13 |
| 6 附录:吞吐率测试结果              | 16 |

# 1 简介

Serial Port Profile(SPP)定义了如何使用BLE技术,将虚拟串行端口中的数据透传到对端BLE设备中。

Bluetooth SIG(Bluetooth Special Interest Group,蓝牙技术联盟)未定义标准的基于BLE的串口透 传Profile。为方便用户使用Goodix自定义SPP,本文将介绍如何使用以及验证GR55xx SDK提供的Goodix SPP示例。

在进行操作前,可参考以下文档。

表 1-1 文档参考

| 名称                          | 描述                                                                                                 |
|-----------------------------|----------------------------------------------------------------------------------------------------|
| 应用及自定义GR55xx Sample Service | 介绍实现自定义Service的相关知识                                                                                |
| 对应GR55xx系列的开发者指南            | GR55xx软硬件介绍、快速使用及资源总览                                                                              |
| Bluetooth Core Spec         | Bluetooth官方标准核心规范                                                                                  |
| Bluetooth GATT Spec         | Bluetooth Profile和Service的详细信息查看地址: <u>http://www.bluetooth.com/</u><br><u>specifications/gatt</u> |
| J-Link用户指南                  | J-Link使用说明: www.segger.com/downloads/jlink/UM08001_JLink.pdf                                       |
| Keil用户指南                    | Keil详细操作说明: www.keil.com/support/man/docs/uv4/                                                     |

## 2 Profile概述

Goodix SPP定义了两种设备角色:

- 发起设备(Initiator):主动发起连接请求,连接另一台设备。
- 接收设备(Acceptor):等待其他设备的主动连接。

两者之间连接建立和数据透传的过程如图 2-1所示。

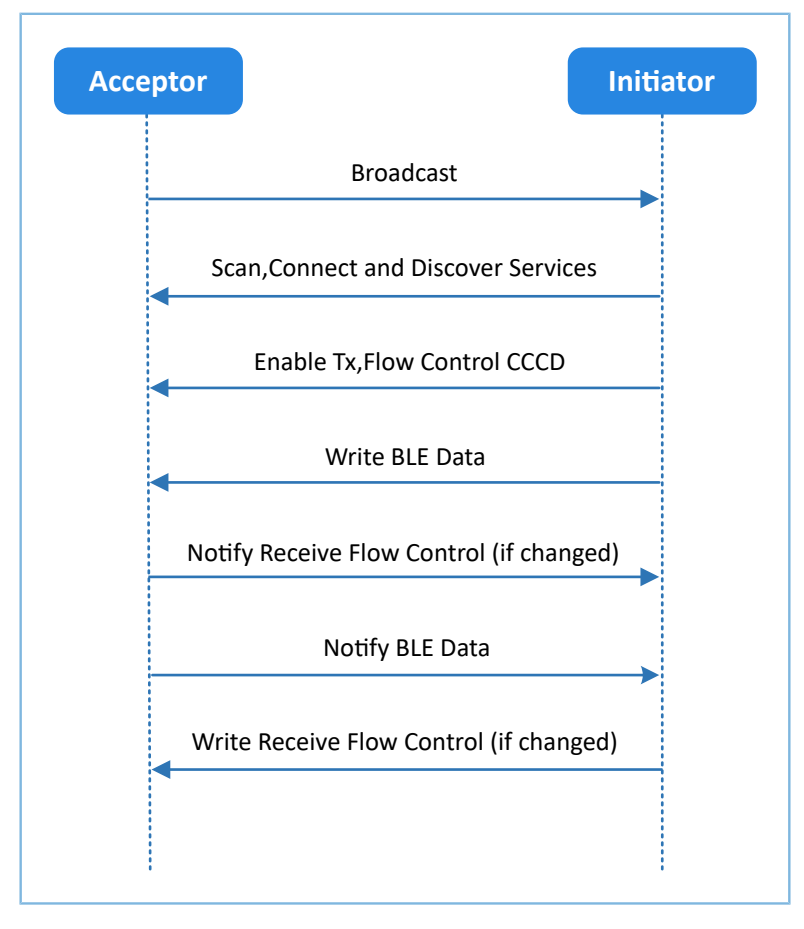

图 2-1 发起设备与接收设备交互流程图

Goodix SPP中仅定义了GR55xx数据透传服务(Goodix UART Service, GUS)。该服务由Goodix自定义,专属128位UUID为A6ED0201-D344-460A-8075-B9E8EC90D71B,用于传输数据以及更新BLE数据流控制状态。

GUS包含三个特征:

- RX Characteristic: 接收发起设备写入的数据。
- TX Characteristic: 发送来自串口的数据至发起设备。
- Flow Control Characteristic: 更新接收和发起设备的接收BLE数据能力状态(0x00:无法接收更 多BLE数据; 0x01:能够继续接收BLE数据)。

Characteristic的具体描述如表 2-1 所示:

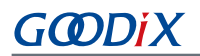

#### 表 2-1 GUS Characteristic

| Characteristic | UUID                                 | Туре     | Support   | Security | Properties    |
|----------------|--------------------------------------|----------|-----------|----------|---------------|
| RX             | A6ED0202-D344-460A-8075-B9E8EC90D71B | 128 bits | Mandatory | None     | Write         |
| ТХ             | A6ED0203-D344-460A-8075-B9E8EC90D71B | 128 bits | Mandatory | None     | Notify        |
| Flow Control   | A6ED0204-D344-460A-8075-B9E8EC90D71B | 128 bits | Mandatory | None     | Notify, Write |

# 3 初次运行

本章介绍如何快速验证GR55xx SDK中的SPP示例。

#### 🛄 说明:

SDK\_Folder为用户当前所使用的GR55xx系列SDK的根目录。

### 3.1 支持平台

SPP示例工程支持下列开发平台。

表 3-1 支持开发平台

| 硬件平台       | 开发板型号           |
|------------|-----------------|
| GR551x开发套件 | GR5515-SK-BASIC |

### 3.2 固件烧录

SPP示例工程的源码位于SDK\_Folder\projects\ble\ble\_peripheral\ble\_app\_uart。

用户可通过GProgrammer将SPP示例的*ble\_app\_uart\_fw.bin*固件烧录至开发板。GProgrammer烧录固件的具体操作方法,请参考《GProgrammer用户手册》。

#### 🛄 说明:

- *ble\_app\_uart\_fw.bin*位于SDK\_Folder\projects\ble\ble\_peripheral\ble\_app\_uart\build。
- GProgrammer位于SDK Folder\tools\GProgrammer。

### 3.3 测试验证

测试SPP示例所需软硬件如下表所示。

表 3-2 测试所需软硬件

| 名称                  | 描述                                   |
|---------------------|--------------------------------------|
| GRToolbox (Android) | BLE调试工具,位于SDK_Folder\tools\GRToolbox |
| GRUart (Windows)    | 串口调试工具,位于SDK_Folder\tools\GRUart     |

#### 🛄 说明:

本文中GRToolbox的截图仅供用户了解操作步骤,实际界面请参考最新版本GRtoolbox。

准备好GR55xx SK开发板、GRToolbox和GRUart后即可开始测试,测试步骤如下:

1. 通过GRToolbox与开发板建立连接。

启动手机GRToolbox扫描设备,发现广播名为"Goodix\_UART"的设备(广播名可在*user\_app.c*文件中进行修改)。

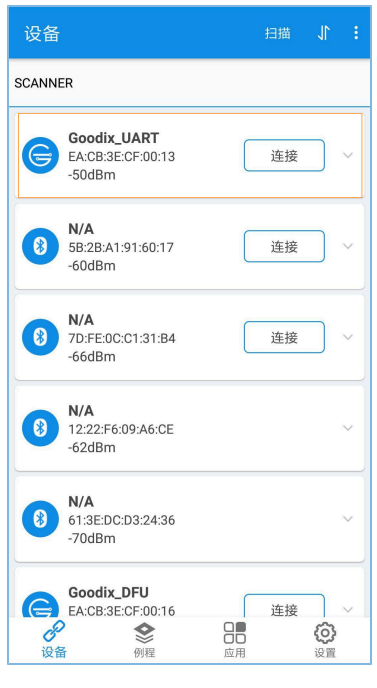

图 3-1 手机端扫描到 "Goodix\_UART" 设备

点击"Goodix\_UART > 连接",手机界面显示Goodix UART Service相关信息,包括TX Characteristic、R X Characteristic和Flow Control Characteristic,如图 3-2所示。

| 设备                                                                               |                          |  |  |  |  |
|----------------------------------------------------------------------------------|--------------------------|--|--|--|--|
| SCANNER Goodix_UART KA:CB:3E:CF:00:13                                            |                          |  |  |  |  |
| 连接成功                                                                             |                          |  |  |  |  |
| UUID:0x1801<br>PRIMARY SERVICE                                                   | ~                        |  |  |  |  |
| Goodix UART Service<br>UUID:a6ed0201-d344-460a-8075-b9e8ec90d<br>PRIMARY SERVICE | 71b ^                    |  |  |  |  |
| Tx Characteristic                                                                | N                        |  |  |  |  |
| UUID:a6ed0202-d344-460a-8075-b9e8ec90                                            | d71b                     |  |  |  |  |
| Descriptors:                                                                     |                          |  |  |  |  |
| Client Characteristic Configuration                                              | R                        |  |  |  |  |
| UUID:0x2902                                                                      |                          |  |  |  |  |
| Rx Characteristic                                                                | W                        |  |  |  |  |
| UUID:a6ed0203-d344-460a-8075-b9e8ec90<br>Properties:WRITE, WRITE NO RESPONSE     | d71b                     |  |  |  |  |
| Flow Control Characteristic                                                      | <b>M N</b>               |  |  |  |  |
| UUID:a6ed0204-d344-460a-8075-b9e8ec90                                            | d71b                     |  |  |  |  |
| Properties:WRITE, NOTIFY                                                         | Properties:WRITE, NOTIFY |  |  |  |  |
| Client Characteristic Configuration                                              |                          |  |  |  |  |
| UUID:0x2902                                                                      |                          |  |  |  |  |
| 8 😒 📲                                                                            | 0                        |  |  |  |  |
| <b>设备</b> 例程 应用                                                                  | 设置                       |  |  |  |  |

图 3-2 在手机端发现Goodix UART Service

2. 采用GRToolbox发送数据。

在GRToolbox中使能对端设备上GUS的TX Characteristic通知(Notify)和Flow Control Characteristic通知 (Notify),完成后如图 3-3所示:

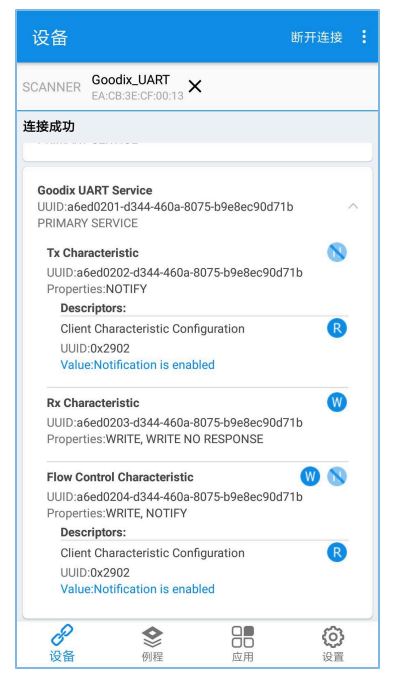

图 3-3 使能TX Characteristic通知和Flow Control Characteristic通知

向对端RX Characteristic写入数据,例如输入"12345678",点击"发送"。

|                                       | Goodix_U<br>EA:CB:3E:                              | JART ×                                 |              |                |
|---------------------------------------|----------------------------------------------------|----------------------------------------|--------------|----------------|
| 连接成功                                  |                                                    |                                        |              |                |
| Goodix U,<br>UUID:a6e<br>PRIMARY      | ART Servi<br>d0201-d34<br>SERVICE                  | <b>ce</b><br>14-460a-807               | 5-b9e8ec90d  | 71b ^          |
| 写数排                                   | 居                                                  |                                        |              |                |
| 数据:                                   | 123456                                             | 78                                     |              | 0              |
| 数据格                                   | 式: Strin                                           | g 🔻                                    |              |                |
| 写入方                                   | 式: Write                                           | e Commar                               | nd 🔻         |                |
| 保存                                    | 7                                                  |                                        | 取消           | 发送             |
| Propert                               | IES:WKITE                                          | WRITE NUT                              | RESPUNSE     |                |
| Flow Co<br>UUID:a6<br>Propert<br>Desc | ontrol Char<br>bed0204-di<br>ies:WRITE<br>riptors: | racteristic<br>344-460a-80<br>, NOTIFY | 75-b9e8ec90  | 🤍 🚫<br>d71b    |
| Clien<br>UUID<br>Value                | t Characte<br>:0x2902<br>e:Notificat               | ristic Config                          | uration<br>d | R              |
| 设备                                    |                                                    | <b>会</b><br>例程                         | 000          | <b>〇</b><br>设置 |

图 3-4 输入RX特征值

GRUart的"Receive Data"区域将显示GRToolbox发送的数据,如图 3-5所示。

| 🖲 GRUart    |                          |                           |         |                  |           |        | -    |        | ×     |
|-------------|--------------------------|---------------------------|---------|------------------|-----------|--------|------|--------|-------|
| Serial Po   | ort Setting              | Receive Data<br>Format:   | ● ASCII | ○Hex             | Show      | ſime □ | Font | Size   | 10    |
| PortName    | COM3 JLink CDC U/ $\sim$ | Background:               | • White | $\bigcirc$ Black |           |        |      | Sea    | arch  |
| BaudRate    | 115200 ~                 | 12345678                  |         |                  |           |        |      |        |       |
| DataBits    | 8 ~                      |                           |         |                  |           |        |      |        |       |
| Parity      | None ~                   |                           |         |                  |           |        |      |        |       |
| StopBits    | 1 ~                      |                           |         |                  |           |        |      |        |       |
| Flow Cont   | rol 🗆 RTS 🗆 DTR          |                           |         |                  |           |        |      |        |       |
| •           | Close Port               |                           |         |                  |           |        |      |        |       |
|             |                          | 1                         |         |                  |           | Save   | Pau  | se     | Clear |
| TxRx Data   | a Size                   | Send data<br>Single Multi |         |                  |           |        |      |        |       |
| Tx Count    | 0 Bytes                  | Format:     ASCI          | I O Hex | Loop 🗆           | Period 50 | • 1    | us 🗆 | WewLir | ne    |
| Rx Count    | 8 Bytes                  |                           |         |                  |           |        |      |        |       |
|             | Clear                    |                           |         |                  |           |        |      |        |       |
|             |                          | file path                 |         |                  | Browse    | Send   | Paus | e (    | Clear |
| Port Opened | CTS=1 DSR=1 DCD=0        |                           |         |                  |           |        |      |        |       |

图 3-5 GRUart中显示GRToolbox发送的数据

3. 采用GRUart发送数据。

在GRUart的"Send data"区域输入"abcdefgh",点击"Send"。

在GRToolbox中,TX Characteristic的Value将显示GRUart发送的数据,如图 3-6所示。

| 设备                                                                                                    |                                                                       |                     | 开连接 :           |  |
|----------------------------------------------------------------------------------------------------|-----------------------------------------------------------------------|---------------------|-----------------|--|
| SCANNER                                                                                                    | Goodix_UART<br>EA:CB:3E:CF:00:13                                      | ×                   |                 |  |
| 连接成功                                                                                                    |                                                                       |                     |                 |  |
| Goodix U<br>UUID:a6e<br>PRIMARY                                                                                                    | ART Service<br>d0201-d344-460a-8<br>/ SERVICE                         | 3075-b9e8ec90d71b   | ^               |  |
| Tx Cha<br>UUID:a<br>Propert<br>Value:a                                                                                                    | racteristic<br>6ed0202-d344-460a<br>ties:NOTIFY<br>.bcdefgh           | 1-8075-b9e8ec90d71b | 8               |  |
| Desc<br>Clier<br>UUID<br>Valu                                                                                                    | riptors:<br>It Characteristic Co<br>I:0x2902<br>e:Notification is ena | nfiguration         | R               |  |
| Rx Characteristic (UIID::a6ed0203-d344-460a-8075-b9e8ec90d71b<br>Properties:WRITE, WRITE NO RESPONSE<br>Value:12345678                                                                                    |                                                                       |                     |                 |  |
| Flow Control Characteristic () () () (UID.a6ed0204-d344-460a-8075-b9e8ec90d71b)<br>Properties:WRITE, NOTIFY<br>Descriptors:<br>Client Characteristic Configuration () () () () () () () () () () () () () |                                                                       |                     |                 |  |
| Valu<br>设备                                                                                                    | e:Notification is ena                                                 | abled               | <b>()</b><br>设置 |  |

图 3-6 GRToolbox中显示GRUart发送的值

若实际情况符合上述说明,则Goodix SPP示例运行成功。

# 4 应用详解

本章将介绍Goodix SPP示例的运行流程和关键代码。

### 4.1 运行流程

Goodix SPP示例被发起设备扫描、连接之后,主要流程如图 4-1所示:

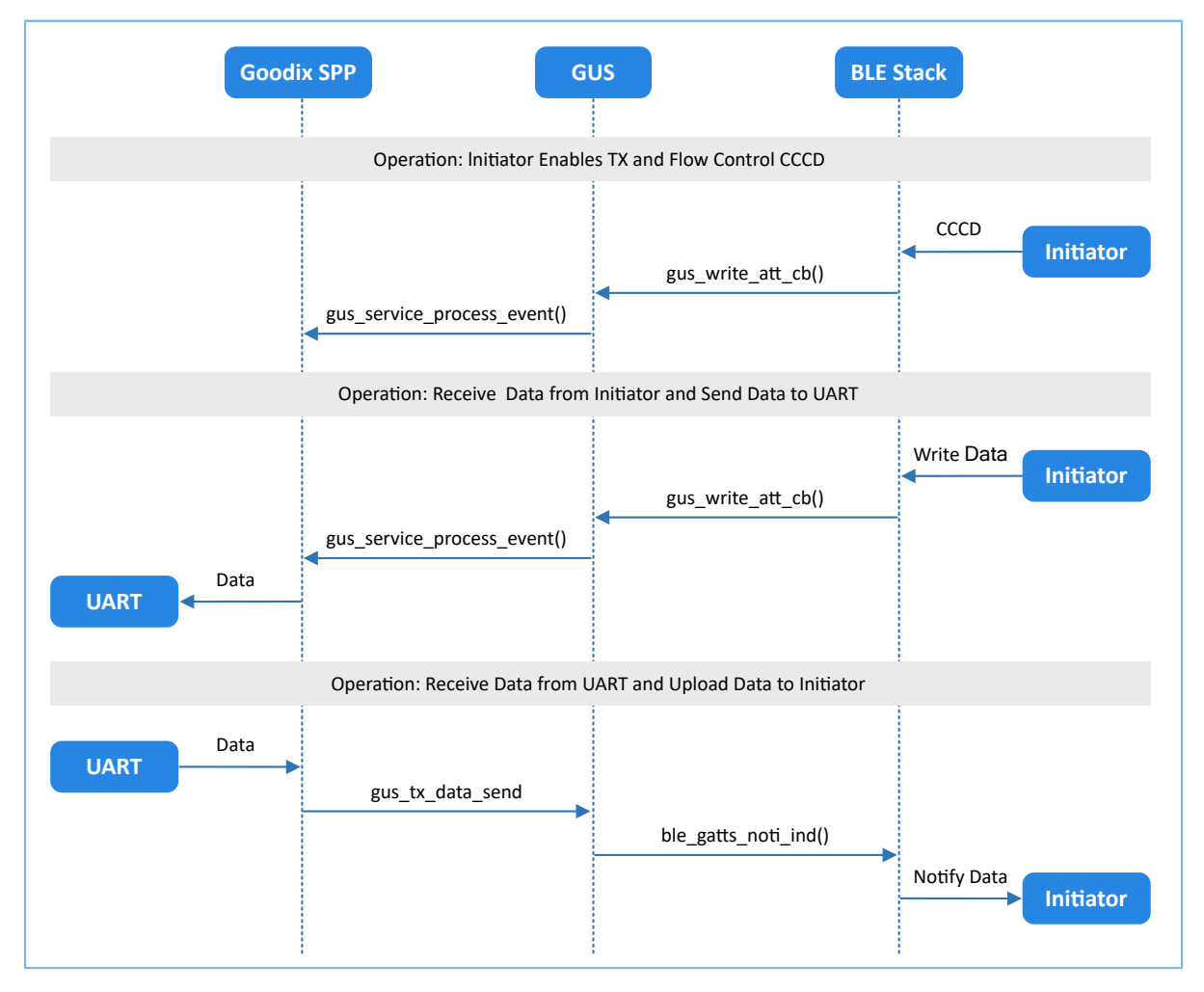

图 4-1 Goodix SPP示例主要流程

### 4.2 关键代码

下文介绍了发起设备与接收设备交互过程中的关键代码。

### 4.2.1 开启数据发送特性和数据流控特性通知

当发起设备发出开启接收设备上GUS的TX Characteristic通知的指令后,GUS解析该指令以"GUS\_EVT\_TX\_P ORT\_OPENED"事件上报至应用层,开启TX Characteristic的通知。此时接收设备可以将来自串口的数据传输到发起设备。

当发起设备发出开启接收设备上GUS的Flow Control Characteristic通知的指令后,GUS解析该指令并以"GUS\_EVT\_FLOW\_CTRL\_ENABLE"事件上报至应用层,开启Flow Control Characteristic的通知。此时接收设备可以将接收BLE数据能力的状态通知到发起设备。

```
路径: 工程目录下的user_app\user_app.c
```

名称: gus\_service\_process\_event();

```
static void gus_service_process_event(gus_evt_t *p_evt)
{
    switch (p_evt->evt_type)
    {
        case GUS_EVT_TX_PORT_OPENED:
            transport_flag_set(GUS_TX_NTF_ENABLE, true);
            break;
        case GUS_EVT_FLOW_CTRL_ENABLE:
            transport_flag_set(BLE_FLOW_CTRL_ENABLE, true);
            break;
        ...
    }
}
```

#### 4.2.2 接收数据并发送至串口

当接收设备接收到来自发起设备的BLE数据后,GUS以"GUS\_EVT\_RX\_DATA\_RECEIVED"事件上报至应用 层,应用层调用ble\_to\_uart\_push()把数据存放在对应环形缓存区中。

```
路径: 工程目录下的user app\user app.c
```

```
名称: gus_service_process_event();
```

```
static void gus_service_process_event(gus_evt_t *p_evt)
{
    switch (p_evt->evt_type)
    {
        ...
        case GUS_EVT_TX_DATA_RECEIVED:
            ble_to_uart_push(p_evt->p_data, p_evt->length);
            break;
        ...
    }
}
```

transport\_schedule()函数运行在main()的while循环中,负责执行轮询环形缓存区的任务。若其检测到环形缓存区存有新的数据,则调用transport\_uart\_data\_send()从环形缓冲区取出数据并将数据发送至串口。

路径: 工程目录下的user\_app\transport\_scheduler.c

```
名称: transport_uart_data_send()
```

```
static void transport_uart_data_send(void)
```

### G@DiX

}

### 4.2.3 接收串口数据并传输至发起设备

接收设备从串口接收完数据后,将在串口事件处理函数app\_uart\_evt\_handler()中暂存数据至环形缓存区。

路径: 工程目录下的user\_platform\user\_periph\_setup.c

名称: app\_uart\_evt\_handler();

当没有BLE数据发送任务时,transport\_schedule()函数将调用transport\_ble\_data\_send()函数轮询环形缓存区。如果环形缓冲区存有待传输数据,则执行BLE数据发送任务。

路径: 工程目录下的user\_app\transport\_scheduler.c

```
名称: transport_ble_data_send();
```

# <u>G@Di</u>X

```
gus_TX_data_send(0, s_ble_TX_data, read_len);
}
```

当一次BLE数据发送完成后,GUS将向应用层上报"GUS\_EVT\_TX\_DATA\_SENT"事件,应用层调用transport \_ble\_continue\_send()函数查询环形缓存区。如果环形缓冲区还存有待传输数据,则继续取出数据传输至发起设备。

路径: 工程目录下的user\_app\transport\_scheduler.c

```
名称: transport_ble_continue_send();
```

```
void transport_ble_continue_send(void)
{
    •••
    transport_flag_set(BLE_SCHEDULE_ON, true);
    // Read data from <code>m_uart_RX_ring_buffer</code> and send to peer via BLE.
    if (transport flag cfm(BLE TX FLOW ON))
    {
        items avail = ring buffer items count get(&s uart RX ring buffer);
        if (items avail > 0)
        {
            read_len = ring_buffer_read(&s_uart_RX_ring_buffer, s_ble_TX_data,
                                          s mtu size - 3);
            transport_flag_set(BLE_TX_CPLT, false);
            transport_flag_set(BLE_SCHEDULE_ON, false);
            gus_TX_data_send(0, s_ble_TX_data, read_len);
        }
    }
```

## GODIX

### 5 常见问题

本章描述了在使用Goodix SPP示例时,可能出现的问题、原因及处理方法。

### 5.1 手机多次收到小于等于20 bytes的数据

• 问题描述

当通过GRUart串口助手输入数据长度超过20 bytes时,手机会分若干次接收到数据。

• 问题分析

在双方未进行最大数据单元(MTU)更改交换时,都使用默认MTU为23 bytes,其中操作码为1 byte,属性句柄为2 bytes,因此,单次发送数据长度为20 bytes。 当需要发送至手机端数据超过20 bytes时,会拆分为若干小于等于20 bytes字节有序发送。

可通过更改MTU值的方式解决。

• 处理方法

在GRToolbox右上角,点击":>设置最大数据单元",如图 5-1所示。

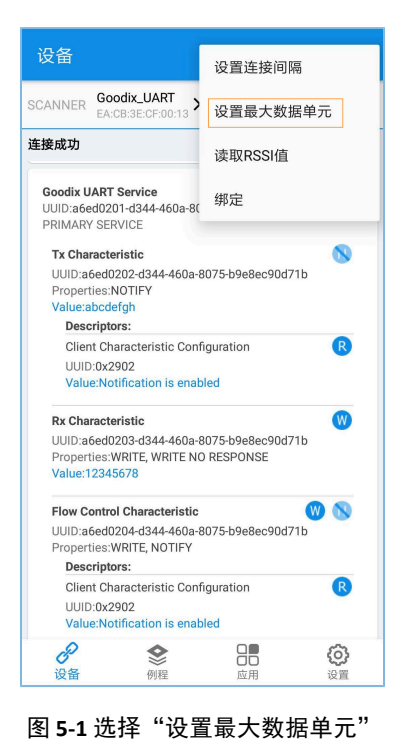

🛄 说明:

MTU在一次连接中仅能更新一次,如果当前没有更新生效,则可能是因为之前已经发生过一次MTU更新事件。

输入自定义MTU值,如 "400" bytes,并点击"确定"进行更新(MTU的取值范围为23  $\sim$  512 bytes)。

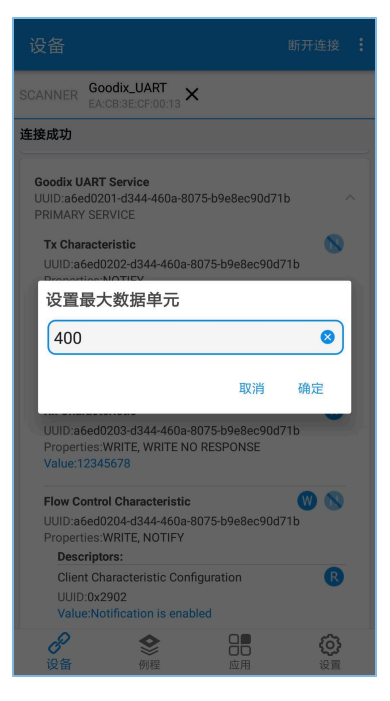

图 5-2 设置最大数据单元

### 5.2 数据发送为字符串但接收为十六进制

问题描述

串口发送数据为字符串,如"abcdefgh",但GRToolbox接收数据显示为十六进制(字节)数据。

• 问题分析

未设置正确的数据显示格式。

处理方法

GRToolbox在数据(包括接收数据和发送数据)显示时,均可设置数据显示格式为字符串和字节。如图 5-3所示,接收数据显示为字节格式。

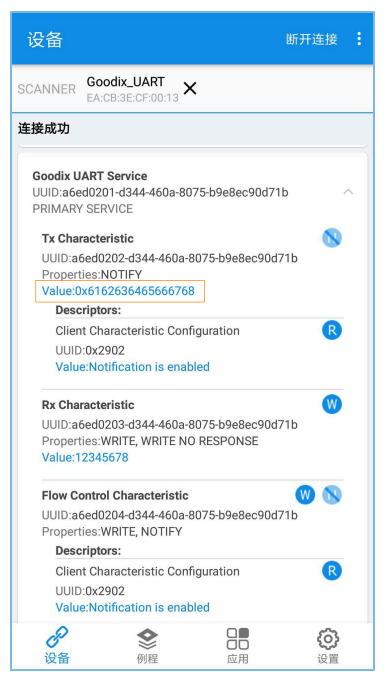

图 5-3 接收数据字节格式显示

此时,点击"Value",即可弹出数据显示格式选择菜单。

| 设      |                                                                     |                 | 断开连接 🚦         |
|--------|---------------------------------------------------------------------|-----------------|----------------|
|        | NER Goodix_UART<br>EA:CB:3E:CF:00:13                                | ×               |                |
| 连接周    | 戈功                                                                  |                 |                |
| 1      | 选择显示方式                                                              |                 |                |
|        | HEX                                                                 |                 |                |
|        | ASCII                                                               |                 |                |
|        | UTF-8                                                               |                 |                |
|        | UNICODE                                                             |                 |                |
|        | GB2312                                                              |                 |                |
| Ŀ      | Descriptors:                                                        | -               |                |
|        | Client Characteristic Co<br>UUID:0x2902<br>Value:Notification is en | abled           | R              |
| ¢<br>Ì | <b>₽</b> ◆ ● ● ● ● ● ● ● ● ● ● ● ● ● ● ● ● ● ●                      | <b>日日</b><br>应用 | <b>〇</b><br>设置 |

图 5-4 选择数据显示格式

选择数据格式为 "ASCII" 后,点击 "确定",则显示为字符串 "abcdefgh",如图 5-5所示。

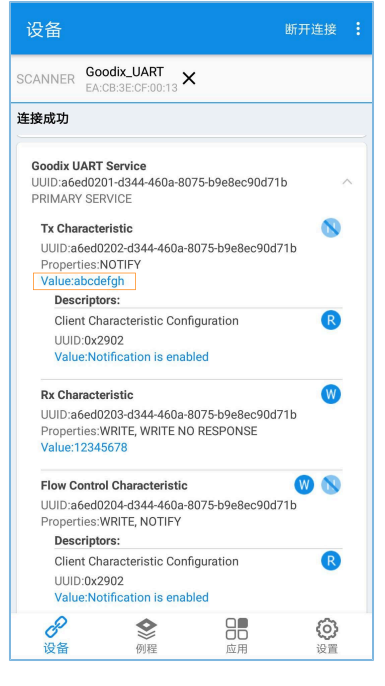

图 5-5 显示为字符串 "abcdefgh"

## 6 附录: 吞吐率测试结果

基于GR5515 Starter Kit开发板,使用Goodix SPP示例进行了BLE吞吐率测试。

以下测试结果包括:115200 bps、230400 bps、460800 bps串口波特率,以及1 M、2 M PHY不同条件下,不同透传模式下的吞吐率。

| 波特率(bps) | 透传模式        | 1M PHY      | 2M PHY      |
|----------|-------------|-------------|-------------|
|          | 接收设备→发起设备   | 10.032 KB/s | 10.246 KB/s |
| 115200   | 接收设备←发起设备   | 10.015 KB/s | 10.167 KB/s |
|          | 接收设备 ↔ 发起设备 | 19.534 KB/s | 19.758 KB/s |
|          | 接收设备→发起设备   | 20.329 KB/s | 21.011 KB/s |
| 230400   | 接收设备←发起设备   | 20.009 KB/s | 19.907 KB/s |
|          | 接收设备 ↔ 发起设备 | 40.069 KB/s | 41.01 KB/s  |
|          | 接收设备→发起设备   | 37.38 KB/s  | 37.826 KB/s |
| 460800   | 接收设备←发起设备   | 37.38 KB/s  | 37.648 KB/s |
|          | 接收设备 ↔ 发起设备 | 70.243 KB/s | 71.141 KB/s |

表 6-1 不同模式下的吞吐率